# Geração do Arquivo para SCI/Boa Vista (CCCCS030)

Esta documentação é válida para todas as versões do Consistem ERP.

## **Pré-Requisitos**

Não há.

### Acesso

Módulo: Financeiro - Contas a Receber

Grupo: Geração do Arquivo para a SCI

## Visão Geral

O objetivo deste programa é informar os parâmetros para a geração do movimento em arquivo.

#### Importante

O sistema não considera para negativação de títulos que foram endossados no programa Substituição de Títulos por Títulos de Endosso (CCCTEN100).

O sistema **considera** para negativação os títulos na situação endossado ou baixa parcial que estejam com a data de vencimento menor que a data da geração dos dados.

| Campo                                                       | Descrição (os campos assinalados com '*' são de preenchimento obrigatório)                                                                                       |
|-------------------------------------------------------------|----------------------------------------------------------------------------------------------------|
| Tipo Arquivo*                                               | Selecionar o tipo do arquivo que será gerado. As opções são:<br>SCI<br>Boa Vista                                                                                 |
|                                                             | Importante<br>A opção "Boa Vista" poderá ser selecionada se houver configuração no programa Configuração para a<br>Geração das Informações Boa Vista (CCCCS002). |
| Gerar Baixas De*                                            | Informar a data inicial do período para a geração das baixas.                                                                                                    |
| Até*                                                        | Informar a data final do período para a geração das baixas.                                                                                                    |
| Portadores a Ignorar                                        | Informar o código do portador para desconsiderar da geração do movimento.                                                                                        |
|                                                             | Apresenta tela com os bancos cadastrados no programa Cadastro de Portador (CCAPL025) para seleção.                                                               |
| Tipos de Baixa a Ignorar                                    | Informar o código do tipo de baixa para a geração de movimento.                                                                                                  |
| Negativar Clientes com Títulos<br>Vencidos a Mais de (dias) | Informar a quantidade de dias em que deverá negativar os clientes com títulos vencidos na geração do movimento.                                                  |

| Vencidos a Mais de (dias) | Após o preenchimento dos campos será apresentada a tela com as opções:<br>Gerar Todos Títulos<br>Gerar Somente Pagos<br>Gerar Somente em Aberto<br>Somente Negativados: esta opção será apresentada se for informado o número de dias no campo<br>"Negativar Clientes com Títulos Vencidos a Mais de (dias)".<br>Ao selecionar uma das opções será solicitada a confirmação para geração do arquivo. Na sequência o<br>sistema retorna ao menu. |
|---------------------------|----------------------------------------------------------------------------------------------------|
|                           |                                                                                                    |
| Botão                     | Descrição                                                                                                    |
| Gerar Arquivo             | Exibe mensagem para confirmar a geração do arquivo.                                                                                                    |

Atenção As descrições das principais funcionalidades do sistema estão disponíveis na documentação do Consistem ERP Componentes. A utilização incorreta deste programa pode ocasionar problemas no funcionamento do sistema e nas integrações entre módulos.

Exportar PDF

Esse conteúdo foi útil?

Sim Não